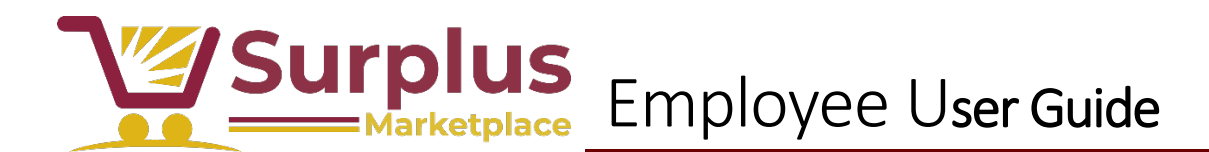

The Surplus Marketplace allows county organizations to browse and claim items that are up for reutilization.

### Surplus Marketplace

- To view item listings and claim them for your organization, users must visit this page.
- All items eligible for claiming will appear.

| SE SALT LAKE<br>COUNTY                    | INTRANET                           | Text: Larger - Smaller<br>Links: Intranet   Econnect   SLCo.org           |
|-------------------------------------------|------------------------------------|---------------------------------------------------------------------------|
| Surplus                                   |                                    |                                                                           |
| a Surplus                                 |                                    |                                                                           |
|                                           |                                    |                                                                           |
| Chair<br>Condition: Good                  | Violin<br>Condition: Good          | Notebook<br>Condition: Good                                               |
|                                           |                                    |                                                                           |
| A chair for sitting on<br>Read More Claim | Violin for playing on<br>Read More | Jot down your thoughts on this handy dandy<br>notebook<br>Read More Claim |
| Telescopes: Celestron<br>Ultima 2         |                                    |                                                                           |

- Click "Read More" on an item to see more information. A modal will appear with photos and other relevant information.

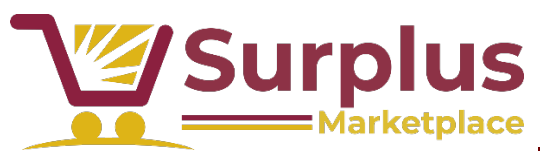

# Employee User Guide

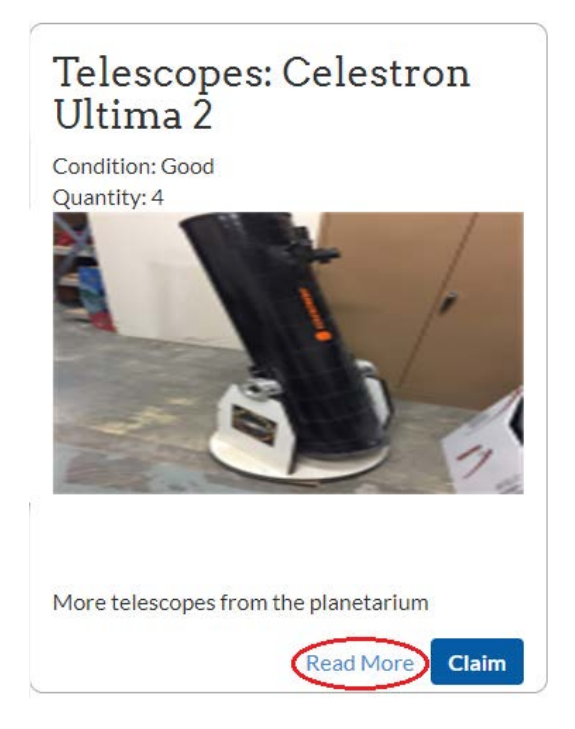

### Telescopes: Celestron Ultima 2

Condition: Good

Quantity: 4

Claim

Capital Asset: 3333

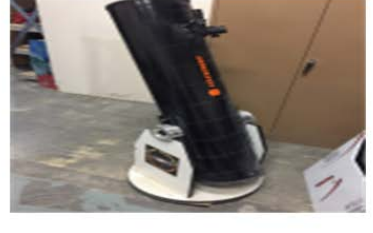

More telescopes from the planetarium

Very good for looking at the stars

Item Contacts: Jizelle Jurquina (323) 423-4232 JJurquinaa@slco.org Availability: Listing Expires: September 28, 2019

- To close this information box, click anywhere outside of it.
- To place a claim on an item, click "Claim" on either the modal or the smaller grid view.

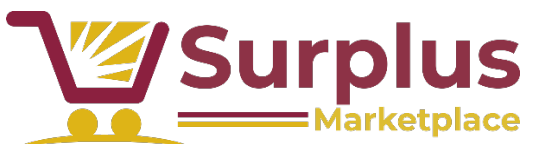

# Employee User Guide

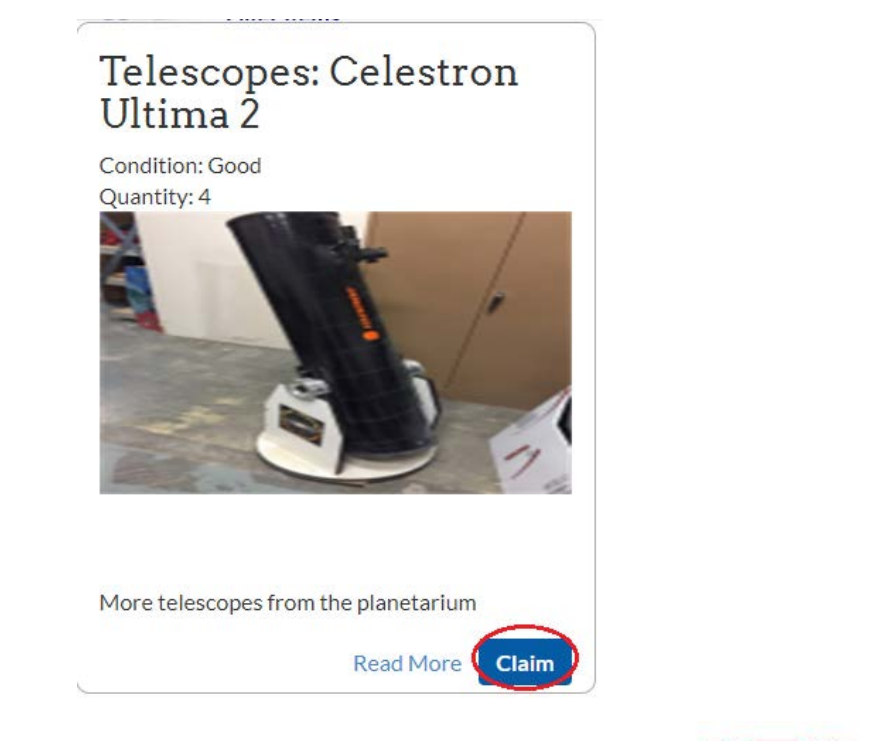

#### Telescopes: Celestron Ultima 2

Condition: Good

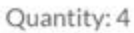

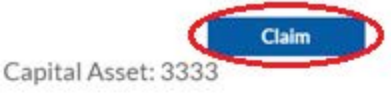

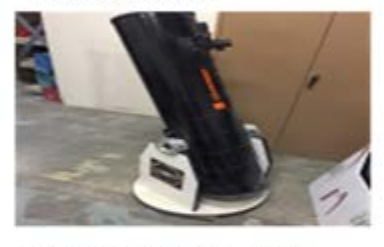

More telescopes from the planetarium

Very good for looking at the stars

Item Contacts: Jizelle Jurquina (323) 423-4232 JJurquinaa@slco.org Availability: Listing Expires: September 28, 2019

- A prompt will appear to confirm that you are committing to claim this item.
- Click "Continue" to finalize the claim, or "Cancel" to cancel the claim and go back.

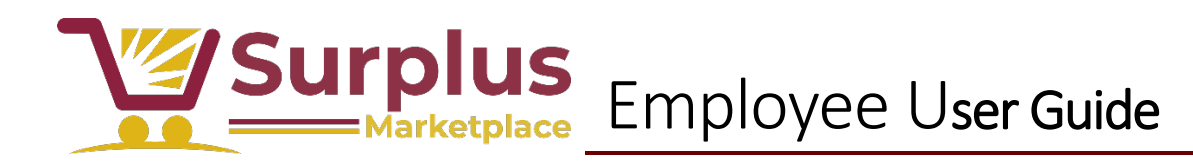

## Telescopes: Celestron Ultima 2

#### Claiming This Item

Note that by continuing, you are committing to claim this item.

You will be responsible for making contact with the party holding the item and for all pickup arrangements

CONTINUE

- A surplus claim confirmation email will be sent to the claimer, containing the information for the item and item contact.
- The claimer and item contact can then coordinate to transfer the item.

Cancel ×